## **<u>Criteri di selezione: INSERIMENTO</u>**

Premendo il bottone

×

(se in possesso della relativa autorizzazione), il sistema presenta una maschera di inserimento vuota con i seguenti campi:

- **Descrizione**, che rappresenta la descrizione del criterio. La descrizione è obbligatoria e deve identificare univocamente un criterio.
- **Metadatazione**, che rappresenta la mappatura con i campi dell'anagrafe degli assistiti. Può essere selezionata dalla lista ed è obbligatoria.
- Data inizio, che rappresenta la data di inizio validità del criterio. Questa data è obbligatoria
- $\circ~$  Data fine, che rappresenta la data di fine validità del criterio.

× Fig. 1: Inserimento Criterio di selezione

Una volta selezionata la metadatazione, il sistema presenta la sezione "**Attributi di selezione**" (come mostrato nell'immagine che segue).

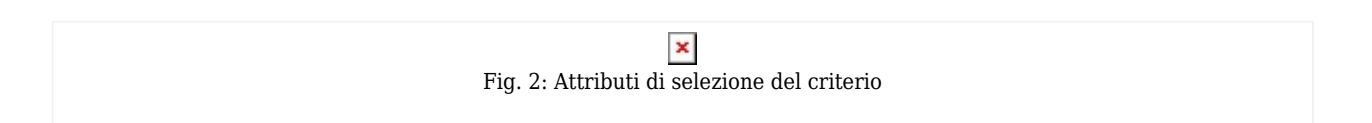

Per ogni attributo previsto dalla mappatura, è necessario scegliere un operatore di confronto e indicare i relativi valori.

Tipici operatori di confronto sono:

- $\circ\,$  >, Maggiore di ...
- $\circ\,$  <, Minore di ...
- $\circ\,$  >=, Maggiore o uguale di ...
- $\circ\,$  <=, Minore o uguale di ...
- =, Uguale a ...
- $\circ$  [], Compreso tra ... e ...
- $\circ$  !=, Diverso da ...
- $\circ$  Etc.

Una volta compilati campi obbligatori, premendo il bottone

il sistema provvede a creare un nuovo criterio.

Nel caso di errore, il sistema mostra un messaggio indicante la causa generante, come di seguito illustrato.

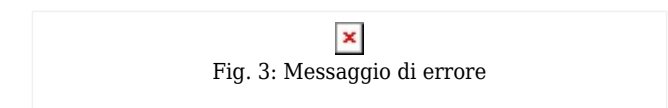